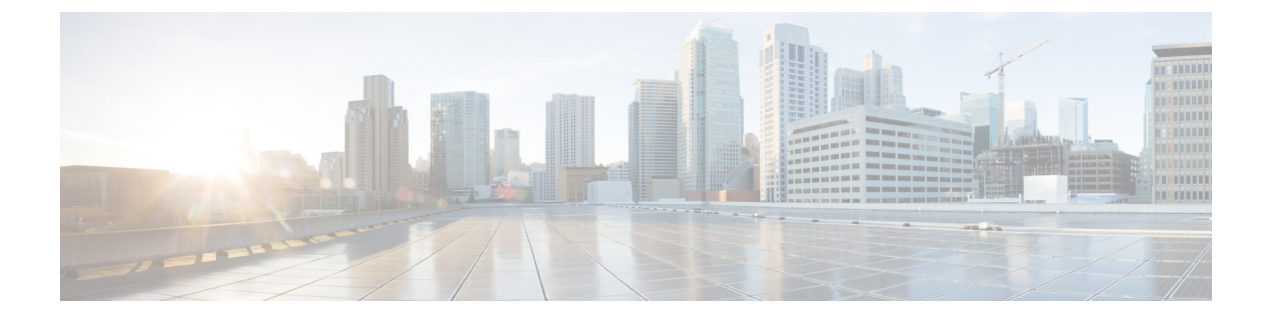

# **Setting Up a HyperFlex Pod**

- Prerequisites, on page 1
- HyperFlex Pod Configuration, on page 2
- Creating a HyperFlex Pod in Cisco UCS Director, on page 2
- Manual Configuration of HyperFlex Pod in Cisco UCS Director, on page 4

## **Prerequisites**

Before you configure this integration, you must complete the prerequisites in Cisco HyperFlex System and Cisco UCS Director.

### **Cisco HyperFlex System Prerequisites**

The following prerequisites must be completed in your Cisco HyperFlex System before you integrate it with Cisco UCS Director:

| Prerequisite                                                  | Link to Documentation                                   |
|---------------------------------------------------------------|---------------------------------------------------------|
| Install the Cisco HyperFlex HX-Series node.                   | Cisco HyperFlex HX-Series Install and Upgrade<br>Guides |
| Install and configure the Cisco HyperFlex System software.    | Cisco HyperFlex Systems Getting Started Guide           |
| Create the Cisco HX Data Platform clusters in VMware vCenter. | Cisco HyperFlex Systems Getting Started Guide           |

### **Cisco UCS Director Prerequisites**

The following prerequisites must be completed in Cisco UCS Director before you integrate your Cisco HyperFlex System:

| Prerequisite                | Link to Documentation                  |
|-----------------------------|----------------------------------------|
| Install Cisco UCS Director. | Cisco UCS Director Installation Guides |

| Prerequisite                                               | Link to Documentation                   |
|------------------------------------------------------------|-----------------------------------------|
| (Optional) Install Cisco UCS Director Bare Metal<br>Agent. | Cisco UCS Director Installation Guides  |
| Install the Cisco UCS Director licenses.                   | Cisco UCS Director Installation Guides  |
| Create the required groups and users.                      | Cisco UCS Director Administration Guide |

## **HyperFlex Pod Configuration**

When you log in to Cisco UCS Director, the Converged screen is displayed. This screen displays the currently configured pods in your environment. From this screen, you can add a new pod, or you can select a pre-existing pod and view the resource details within the pod.

You can create pods manually or by using a guided setup wizard.

#### Add All Servers with the HyperFlex Pod Configuration Wizard

The **HyperFlex Pod Configuration** wizard guides you through the creation of a pod in Cisco UCS Director for your Cisco HyperFlex System. It automatically adds all servers in a Cisco UCS Manager account. If you use this wizard, there is no option to add only certain servers to the pod. For configuring HyperFlex pod using guided setup wizard, see Creating a HyperFlex Pod in Cisco UCS Director, on page 2

#### Add Either Selected Servers or All Servers with a Manual Setup

A manual setup enables you to add either selected servers or all servers in a Cisco UCS Manager account based on the number of physical server licenses purchased. For manual configuration of HyperFlex pod, see Manual Configuration of HyperFlex Pod in Cisco UCS Director, on page 4

After you complete the pod configuration, your Cisco HyperFlex System is available for datastore management and for VM provisioning.

## Creating a HyperFlex Pod in Cisco UCS Director

#### Before you begin

You must complete all prerequisites in Prerequisites, on page 1.

- **Step 1** Choose Administration > Guided Setup.
- **Step 2** Double-click **HyperFlex Pod Setup** to launch the wizard.

If the **Guided Setup** screen launches when you open Cisco UCS Director, check the box for the **HyperFlex Pod Configuration** wizard and click **Submit** twice. You can then move to Step 4.

- **Step 3** On the **Overview** screen, review the content and click **Next**.
- **Step 4** On the **Pod** screen, do one of the following and then click **Next**.
  - From the Pod drop-down list, choose an existing HyperFlex pod.

- Click Add POD Form to complete the fields to create a new HyperFlex pod and then click Add.
- **Step 5** On the **VMware** screen, do the following:
  - a) From the Accounts drop-down list, choose one of the following:
    - An existing VMware cloud account
    - Select to create a new VMware cloud account
  - b) If you chose Select, complete the fields in the Create New Account area.

To create a new account, you need the following:

- Cloud name
- vCenter or host address
- · Credential policy or the user ID and password for a valid vCenter account with administrative or root privileges
- · Port used to access the vCenter address
- Access URL

The remaining fields on the screen are optional.

- c) Click Next.
- **Step 6** On the **Cisco UCS Manager** screen, do the following:
  - a) From the Accounts drop-down list, choose one of the following:
    - An existing Cisco UCS Manager account
    - Select to create a new Cisco UCS Manager account
  - b) If you chose Select, complete the fields in the Create New Account area.

To create a new account, you need the following:

- Account name
- Server address
- Credential policy or the user ID and password for a valid Cisco UCS Manager account with administrative privileges
- Transport type
- Port used to access that address
- **Note** This process automatically adds all the servers to the pod. If the number of licenses are less than the number of servers, you receive an error message. To resolve this issue, cancel the guided setup wizard, and instead configure the HyperFlex Pod manually. See Manual Configuration of HyperFlex Pod in Cisco UCS Director, on page 4.
- c) Click Next.
- **Step 7** On the **Cisco HyperFlex** screen, do the following:
  - a) From the Accounts drop-down list, choose one of the following:

- An existing Cisco HyperFlex account
- Select to create a new Cisco HyperFlex account
- b) If you chose **Select**, complete the fields in the **Create New Account** area.

To create a new account, you enter the following:

- Account name
- Cluster management IP address
- Check Use Credential Policy check box if you want to use an existing credential policy and select a Credential
  policy from the drop-down list
- User ID and password for a valid Cisco HX Data Platform account with administrative privileges if you do not use a credential policy
- HTTPS port and SSH port that use the same HyperFlex credentials
- Connection Timeout (in Seconds) and Socket Read Timeout (in Seconds) required for the Cisco UCS Director to establish a connection with the Hyperflex device and retrieve information from the Hyperflex device respectively.
- c) Click Next.
- **Step 8** On the **Summary** screen, review the status of each item that you configured in the wizard.
- **Step 9** Click **Close** if all items on the **Summary** screen are acceptable. To update your configuration, click **Back**.

## Manual Configuration of HyperFlex Pod in Cisco UCS Director

#### Before you begin

Complete all prerequisites in Prerequisites, on page 1.

Verify that base licenses and server licenses to add Cisco UCS Manager and VMware accounts are available.

**Step 1** Create (or select a pre-existing) a HyperFlex pod. See Adding a Pod, on page 5.

When selecting pod **Type**, choose **HyperFlex** pod from the drop-down list.

**Step 2** Add (or select a pre-existing) a VMware account. See Creating a VMware Cloud, on page 6.

Step 3Add (or select a pre-existing) a Cisco UCS Manager account. See Adding a Cisco UCS Manager Account, on page 9.

When selecting **Server Management**, choose **Selected Servers** from the drop-down list to add specific servers to the HyperFlex pod.

Step 4 Add (or select a pre-existing) a HyperFlex account. See Adding a HyperFlex Account, on page 11

### **Adding a Pod**

- **Step 1** Choose Administration > Physical Accounts.
- **Step 2** On the **Physical Accounts** page, click **Pods**.
- Step 3 Click Add.

**Step 4** On the **Add Pod** screen, complete the following fields:

| Name                       | Description                                                                                                    |
|----------------------------|----------------------------------------------------------------------------------------------------|
| Name field                 | A descriptive name for the pod.                                                                                                    |
| <b>Type</b> drop-down list | Choose the type of pod that you want to add. This can be one of the following:                                                                                                    |
|                            | • Flexpod                                                                                                    |
|                            | • VersaStack                                                                                                    |
|                            | • Generic                                                                                                    |
|                            | • ExpressPod Medium                                                                                                    |
|                            | • VSPEX                                                                                                    |
|                            | • ExpressPod Small                                                                                                    |
|                            | • Vblock                                                                                                    |
|                            | • HyperFlex                                                                                                    |
|                            | Virtual SAN Pod                                                                                                    |
|                            | The nongeneric pod types accommodate only specific physical and virtual components. A generic pod does not require a specific pod license. You can add any type of physical or virtual component to a generic pod. For more information about bundled pod licenses (FlexPod, Vblock, and VSPEX), which include the necessary individual device licenses to run a pod, see the Cisco UCS Director Installation and Upgrade Guides. |
|                            | <b>Note</b> Only VersaStack and Generic pods are supported in the IBM accounts in Cisco UCS Director.                                                                                                    |
| Site drop-down list        | Choose the site where you want to add the pod. If your environment does not include sites, you can omit this step.                                                                                                    |
| Description field          | (Optional) A description of the pod.                                                                                                    |
| Address field              | The physical location of the pod. For example, this field could include the city or other internal identification used for the pod.                                                                                                    |

| Name               | Description                                                                                                    |
|--------------------|----------------------------------------------------------------------------------------------------|
| Hide Pod check box | Check to hide the pod if you do not want it to show in the Converged Check<br>View. You can continue to add or delete accounts from the pod.<br>For example, you can use this check box to ensure that a pod that does not<br>have any physical or virtual elements is not displayed in the Converged<br>View. |

Step 5 Click Add.

#### What to do next

Add one or more accounts to the pod.

## **Creating a VMware Cloud**

When creating a VMware cloud, you can specify a datacenter and clusters in one of the following ways:

- Within the credential policy
- In the VMware Datacenter and VMware Cluster fields
- From the Discover Datacenters / Clusters check box

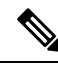

**Note** Either a datacenter within the credential policy or the VM ware datacenter and VM ware cluster can be selected. Specifying the datacenter in the **Add Cloud** screen and in the credential policy form results in an error.

### **Step 1** Choose **Administration** > **Virtual Accounts**.

- **Step 2** On the **Virtual Accounts** page, click **Virtual Accounts**.
- Step 3 Click Add.
- **Step 4** On the Add Cloud screen, complete the required fields, including the following:

| Name                      | Description                                                                                                    |
|---------------------------|----------------------------------------------------------------------------------------------------|
| Cloud Type drop-down list | Displays the available cloud types. Choose VMware.                                                                                                    |
|                           | <b>Note</b> The following fields are displayed when VMware is chosen. Other cloud types display fields that are specific to that cloud type.           |
| Cloud Name field          | The cloud name. The name cannot include single quotes.                                                                                                 |
|                           | <b>Note</b> Each cloud requires a unique name in Cisco UCS Director. Once a cloud has been added, all reports refer to the cloud using the Cloud Name. |

| Name                                      | Description                                                                                                    |
|-------------------------------------------|----------------------------------------------------------------------------------------------------|
| Server Address field                      | The vCenter server address                                                                                                    |
| Use Credential Policy check box           | Check this check box if you want to use a credential policy for this account rather than enter the information manually.                                                                                                    |
| Use Credential Policy drop-down list      | If you checked <b>Use Credential Policy</b> , choose the crednetial policy that you want to use from this drop-down list.                                                                                                    |
|                                           | This field is only displayed if you choose to use a credential policy.                                                                                                    |
| Server User ID field                      | The vCenter server username.                                                                                                    |
| Server Password field                     | The vCenter server password.                                                                                                    |
| Server Access Port field                  | The server port number.                                                                                                    |
| Server Access URL field                   | The server access URL.                                                                                                    |
| VMware Datacenter field                   | The data center name on the vCenter account.                                                                                                    |
| Discover Datacenters / Clusters check box | Check this check box to discover and use any VMware datacenters and associated VMware clusters.                                                                                                    |
| VMware Cluster field                      | The name of the VM ware cluster in the vCenter account.<br>This name allows you to discover, monitor, and manage<br>the specified pod's resources. Leave the field blank if the<br>entire vCenter account is managed by Cisco UCS Director. |
| Select Datacenters / Clusters field       | Check the associated datacenters and clusters you want to<br>use.NoteThis field is visible only when you check the<br>Discover Datacenters / Clusters check box.                                                                            |
| Enable SRM check box                      | Check this check box to enable Site Recovery Manager<br>(SRM) for the account.                                                                                                    |
| Primary SRM Server Address field          | The IP address of the primary SRM server.                                                                                                    |
|                                           | Note This field is visible only when you check the <b>Enable SRM</b> check box.                                                                                                    |
| Primary SRM Server User ID field          | The user ID for the primary SRM server.                                                                                                    |
|                                           | Note This field is visible only when you check the <b>Enable SRM</b> check box.                                                                                                    |
| Primary SRM Server Password field         | The password of the user for the primary SRM server.                                                                                                    |
|                                           | Note This field is visible only when you check the Enable SRM check box.                                                                                                    |

I

| Name                                 | Description                                                                                                    |
|--------------------------------------|----------------------------------------------------------------------------------------------------|
| Primary SRM Server Access Port field | The port number for the primary SRM server. For SRM<br>version 6.0, enter 9086 as the port number.NoteThis field is visible only when you check the<br>Enable SRM check box.                                                                  |
| Remote SRM Server User ID field      | The user ID for the remote SRM server.         Note       This field is visible only when you check the Enable SRM check box.                                                                                                    |
| Remote SRM Server Password field     | The password of the user ID for the remote SRM server.NoteThis field is visible only when you check the<br>Enable SRM check box.                                                                                                    |
| Use SSO check box                    | Check this check box to use Single Sign-On (SSO) for<br>authentication.<br>The SSO option is only available for Virtual SAN (VSAN).<br>SSO credentials are required for VM provisioning using<br>storage profiles on the Virtual SAN cluster. |
| SSO Server Address field             | The IP address of the Single-Sign On server.NoteThis field is visible only when you check the Use<br>SSO check box.                                                                                                    |
| SSO Server User ID field             | The user ID for the SSO server.         Note       This field is visible only when you check the Use SSO check box.                                                                                                    |
| SSO Server Password field            | The password of the user ID for the SSO server.         Note       This field is visible only when you check the Use SSO check box.                                                                                                    |
| SSO Server Access URL field          | The URL for SSO server access.         Note       This field is visible only when you check the Use SSO check box.                                                                                                    |
| SSO Server Access Port field         | The port number. For vCenter version 5.x, enter 7444 as<br>the port number.NoteThis field is visible only when you check the Use<br>SSO check box.                                                                                            |
| Server Access URL field              | The URL for server access.                                                                                                    |
| Description field                    | The description of the cloud.                                                                                                    |

| Name                   | Description                                                                                                    |
|------------------------|----------------------------------------------------------------------------------------------------|
| Contact Email field    | The contact email address for the cloud.                                                                                                    |
| Location field         | The location.                                                                                                    |
| Pod drop-down list     | <ul> <li>Choose the converged infrastructure pod.</li> <li>When you choose a pod name, the VMware cloud account is made available in the converged infrastructure stack.</li> <li>Note You cannot add more than one virtual account to a virtual SAN pod.</li> </ul> |
| Service Provider field | The service provider's name.                                                                                                    |

Step 5 Click Add.

### Adding a Cisco UCS Manager Account

### Before you begin

Add the pod to which this Cisco UCS Manager account belongs.

### **Step 1** Choose Administration > Physical Accounts.

- Step 2 Click Physical Accounts.
- Step 3 Click Add.
- **Step 4** On Add Account screen, do the following:
  - a) From the **Pod** drop-down list, choose the pod to which this account belongs.
  - b) From the Category Type drop-down list, choose Computing.
  - c) From the Account Type drop-down list, choose UCSM.
  - d) Click Submit.

### **Step 5** On the Add Account screen, complete the following fields:

| Name                               | Description                                                                                                    |
|------------------------------------|----------------------------------------------------------------------------------------------------|
| Authentication Type drop-down list | Choose the type of authentication to be used for this account. This can be one of the following:                                                                                              |
|                                    | • Locally Authenticated—A locally authenticated user account is authenticated directly through the fabric interconnect and can be enabled or disabled by anyone with admin or AAA privileges. |
|                                    | • <b>Remotely Authenticated</b> —A remotely authenticated user account is any user account that is authenticated through LDAP, RADIUS, or TACACS+.                                            |

| Name                             | Description                                                                                                    |
|----------------------------------|----------------------------------------------------------------------------------------------------|
| Server Management drop-down list | Choose how you want to have the servers in this account managed. This can be one of the following:                                                                                                    |
|                                  | • All Servers—All servers are managed. This option is the default. If you choose this option, all servers are added in the Managed state.                                                             |
|                                  | • Selected Servers—Only selected servers are managed. You can add and remove servers from the managed server list as needed. If you choose this option, all servers are added in the Unmanaged state. |
| Account Name field               | A unique name that you assign to this account.                                                                                                    |
| Server Address field             | The IP address of Cisco UCS Manager. For a cluster configuration, this is the virtual IP address.                                                                                                    |
| Use Credential Policy check box  | Check this check box if you want to use a credential policy for this account rather than enter the information manually.                                                                              |
| Credential Policy drop-down list | If you checked the <b>Use Credential Policy</b> check box, choose the credential policy that you want to use from this drop-down list.                                                                |
|                                  | This field is only displayed if you choose to use a credential policy.                                                                                                    |
| User ID field                    | The username that this account will use to access Cisco UCS Manager. This username must be a valid account in Cisco UCS Manager.                                                                      |
|                                  | This field is not displayed if you choose to use a credential policy.                                                                                                    |
| Password field                   | The password associated with the username.                                                                                                    |
|                                  | This field is not displayed if you choose to use a credential policy.                                                                                                    |
| UCS Authentication Domain field  | The authentication domain for the remotely authenticated account.                                                                                                    |
|                                  | This field is not displayed if you are using a locally authenticated account<br>or if you choose to use a credential policy.                                                                          |
| Transport Type drop-down list    | Choose the transport type that you want to use for this account. This can be one of the following:                                                                                                    |
|                                  | • http                                                                                                    |
|                                  | • https                                                                                                    |
|                                  | This field is not displayed if you choose to use a credential policy.                                                                                                    |
| Port field                       | The port used to access Cisco UCS Manager.                                                                                                    |
|                                  | This field is not displayed if you choose to use a credential policy.                                                                                                    |
| Description field                | (Optional) A description of this account.                                                                                                    |
| Contact Email field              | The email address that you can use to contact the administrator or other person responsible for this account.                                                                                         |
| Location field                   | The location of this account.                                                                                                    |

| Name                   | Description                                                                       |
|------------------------|-----------------------------------------------------------------------------------|
| Service Provider field | (Optional) The name of the service provider associated with this account, if any. |

Step 6 Click Add.

tests the connection to Cisco UCS Manager. If that test is successful, it adds the Cisco UCS Manager account and discovers all infrastructure elements in Cisco UCS Manager that are associated with that account, including chassis, servers, fabric interconnects, service profiles, and pools. This discovery process and inventory collection cycle takes approximately five minutes to complete.

The polling interval configured on the **Administration** > **System** > **System** Tasks tab specifies the frequency of inventory collection.

### **Adding a HyperFlex Account**

| <b>Step 1</b> Choose <b>Administration</b> > <b>Physical</b> | Accounts. |
|--------------------------------------------------------------|-----------|
|--------------------------------------------------------------|-----------|

- Step 2 On the Physical Accounts page, click Physical Accounts.
- Step 3 Click Add.

### **Step 4** On the Add Account screen, complete the following fields:

| Name                        | Description                                                      |
|-----------------------------|------------------------------------------------------------------|
| Pod drop-down list          | Choose the HyperFlex pod to which this physical account belongs. |
| Category drop-down list     | Choose Storage.                                                  |
| Account Type drop-down list | Choose HyperFlex.                                                |

### Step 5 Click Submit.

### **Step 6** On the Add Account screen, complete the following fields:

| Name                                | Description                                                                                                    |
|-------------------------------------|----------------------------------------------------------------------------------------------------|
| Account Name field                  | A unique name for the physical account that you want to add.                                                          |
| Description field                   | A description of the account.                                                                                         |
| Cluster Management IP Address field | The HyperFlex cluster management IP address.                                                                          |
| Use Credential Policy check box     | Check this box if you want to use a credential policy for<br>this account rather than enter the information manually. |

| Name                                | Description                                                                                                    |
|-------------------------------------|----------------------------------------------------------------------------------------------------|
| Credential Policy drop-down list    | If you checked <b>Use Credential Policy</b> , choose the credential policy that you want to use from this drop-down list.                                                                       |
|                                     | This field is only displayed if you choose to use a credential policy.                                                                                                    |
| Username field                      | The username for accessing this account.                                                                                                    |
|                                     | This field is not displayed if you choose to use a credential policy.                                                                                                    |
| Password field                      | The password associated with the username.                                                                                                    |
|                                     | This field is not displayed if you choose to use a credential policy.                                                                                                    |
| HTTPs Port field                    | Enter server port number that you want to use for the account.                                                                                                    |
|                                     | This field is not displayed if you choose to use a credential policy.                                                                                                    |
| Connection Timeout (Seconds) field  | The time, in seconds, required for the Cisco UCS Director<br>to establish a connection with the Hyperflex device. The<br>value ranges from 0 to 1800 where 0 represents an infinite<br>timeout. |
| Socket Read Timeout (Seconds) field | The time, in seconds, required for the Cisco UCS Director<br>to retrieve information from the Hyperflex device. The value<br>ranges from 0 to 1800 where 0 represents an infinite<br>timeout.   |
| Contact field                       | The contact email address for the account.                                                                                                    |
| Location field                      | The location.                                                                                                    |

### Step 7 Click Submit.

Cisco UCS Director tests the connection to Cisco HyperFlex. If that test is successful, it adds the account and discovers all infrastructure elements that are associated with that account. This discovery process and inventory collection cycle takes approximately five minutes to complete.

The polling interval configured on the Administration > System > System Tasks tab specifies the frequency of inventory collection.